# **DHS Youth Programs for Employment & Education**

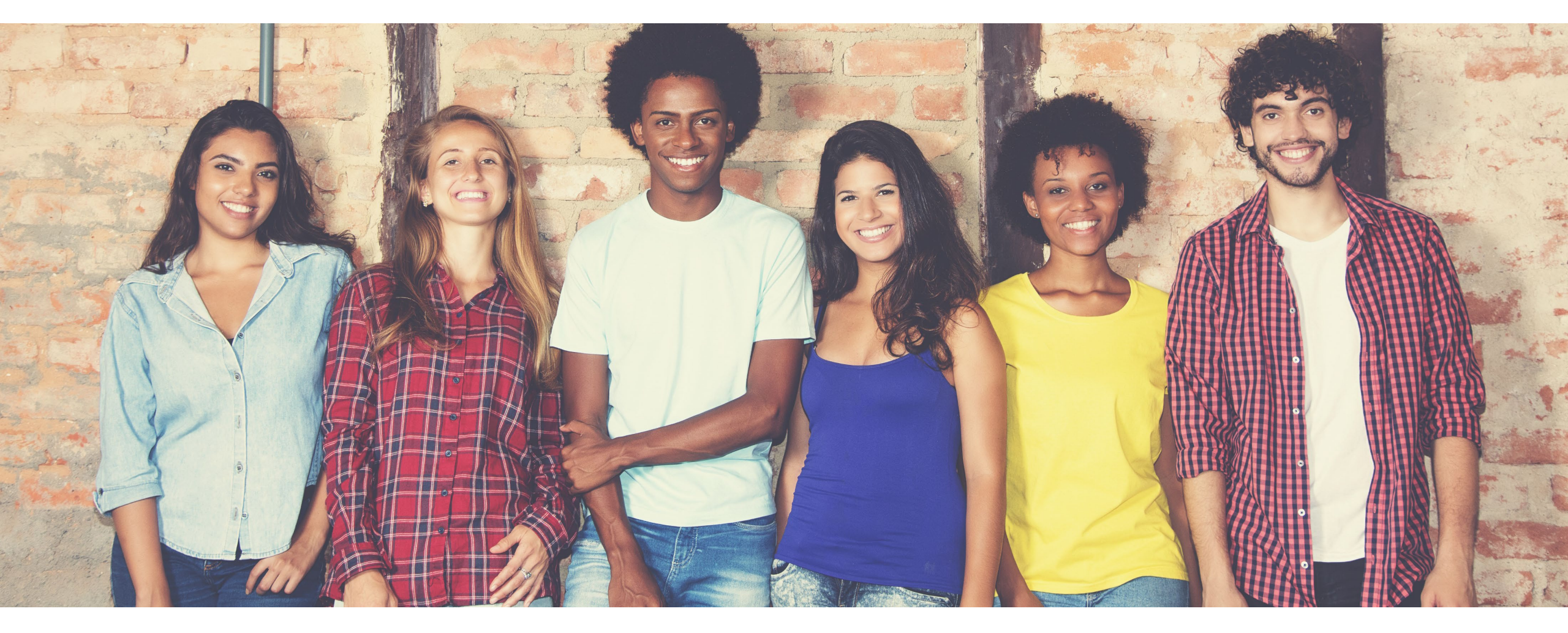

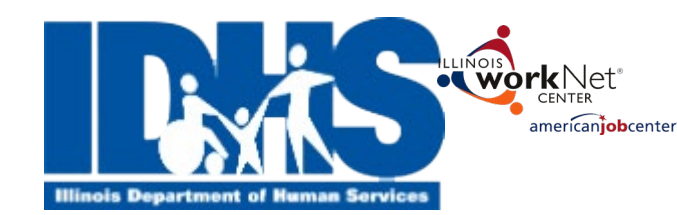

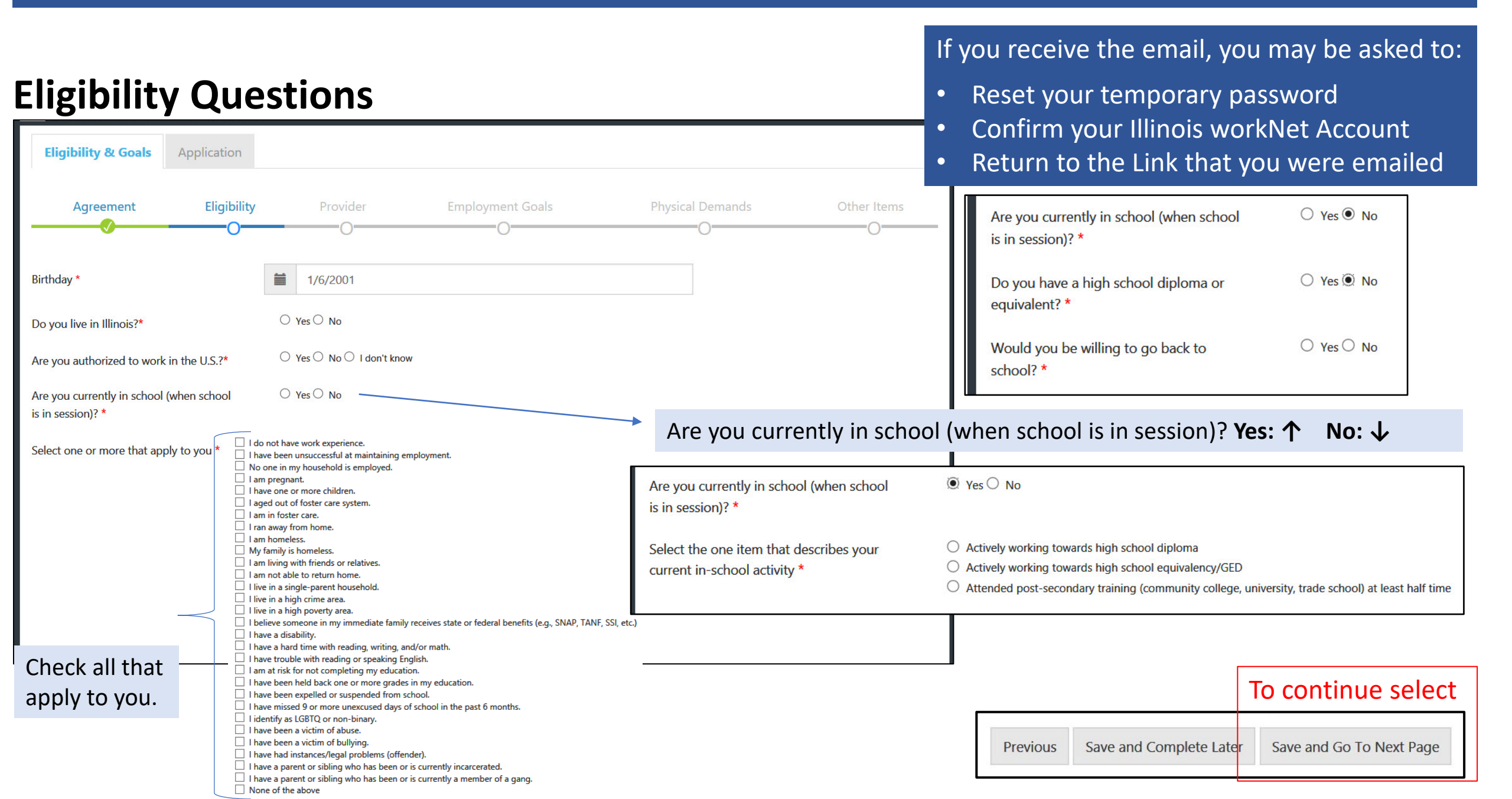

#### **Answer Goal Questions**

Tell us as much information as you can. It will help us place you in an appropriate program.

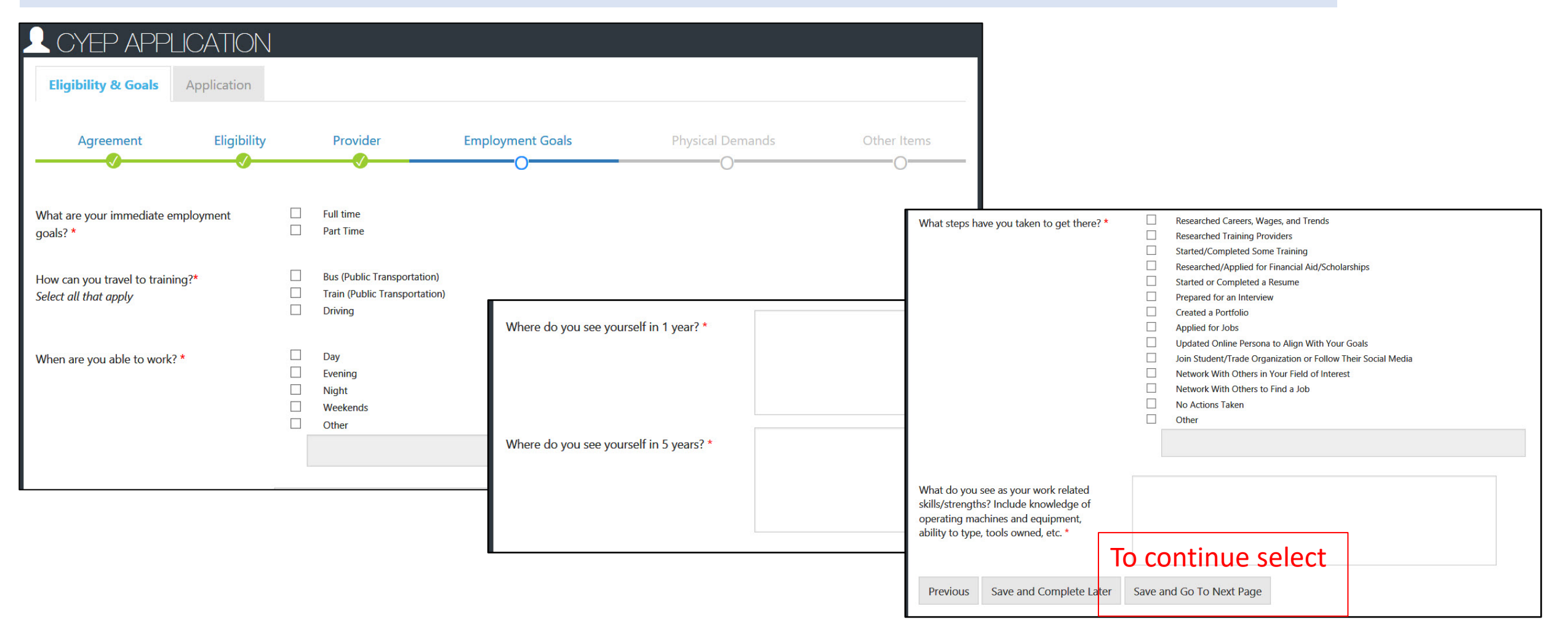

# **Physical Demands**

|                                                                                                    |                                              |                                                      |                                                                      |                                                                                       | Select one<br>55 pounds<br>50 pounds (a bale of hay = 50 pounds)<br>30-40 pounds (5 gallons of water = 40 po<br>25 pounds (an average 2 year old = 25 po<br>Less Than 25 pounds         | vunds)<br>vunds)                                                                                            |                                                         |
|----------------------------------------------------------------------------------------------------|----------------------------------------------|------------------------------------------------------|----------------------------------------------------------------------|---------------------------------------------------------------------------------------|----------------------------------------------------------------------------------------------------|----------------------------------------------------------------------------------------------------|---------------------------------------------------------|
| Agreement                                                                                                    | Eligibility                                  | Provider                                             | Employment Goals                                                     | Physical Demand                                                                       | Select one<br>8 hours<br>6 hours<br>4 hours<br>2 hours<br>Less than 2 hours                                                                                                    |                                                                                                    |                                                         |
| Identifying your physical a possible. However, some jo                                                                                         | abilities will he<br>obs require sp          | elp match you to a job<br>secific physical abilities | where you can meet the physic<br>s. For example, a forklift driver i | al demands. Spec <sup>7</sup> A accr nodations<br>needs to be ably to ser in order tr | Select one<br>Yes<br>Yes, but I need to get up and move around<br>No                                                                                                    | d from time to time                                                                                         |                                                         |
| What is the heaviest load that yo lift in the workplace? *                                                                                     | ou could                                     | Select one                                           |                                                                      |                                                                                       | Yes, I am drug free and can pass a drug te<br>Yes, I have been drug free for at least 30 d<br>Yes, I am willing to make changes to be at<br>Yes, I want to be able to pass a drug test, | st<br>lays<br>ole to pass a drug test<br>but I need help                                                    |                                                         |
| What is the longest amount of ti<br>you could stand upright in the w<br>*                                                                      | ime that<br>vorkplace?                       | Select one                                           |                                                                      |                                                                                       | I am not interested in careers that require<br>Select one<br>I can see without glasses or contacts                                                                                      | a drug test                                                                                                 |                                                         |
| Are you able to sit for long perio<br>time? *                                                                                                  | ods of                                       | Select one                                           |                                                                      | · ·                                                                                   | I can see with glasses or contacts<br>I am legally blind                                                                                                    |                                                                                                    |                                                         |
| Some employers require you to l<br>free for 30-120 days. In those ca<br>will require you to complete a dr<br>Will you be able to pass a drug t | be drug<br>ses, they<br>rug test.<br>test? * | Select one                                           |                                                                      |                                                                                       | What work environment do you prefer?<br>Select all that apply <sup>*</sup>                                                                                                    | Clerical Construction Customer Service Food Service                                                         |                                                         |
| Describe your eyesight or vision:                                                                                                    | :*                                           | Select one                                           |                                                                      |                                                                                       |                                                                                                    | Grounds Keeper/Gar<br>Housekeeping<br>Health Services (e.g.<br>Mechanical (e.g. Aut<br>Maintenance<br>Other | dener<br>Pharmacy Tech)<br>o Tech/Manufacturin <u>c</u> |
|                                                                                                    |                                              |                                                      |                                                                      |                                                                                       |                                                                                                    | To continue                                                                                                 | select                                                  |
|                                                                                                    |                                              |                                                      |                                                                      |                                                                                       | Previous Save and Complete La                                                                                                    | ter Save and Go To Nex                                                                                      | t Page                                                  |

# **Background Information**

| CYEP APPLICATION Eligibility & Goals Application                                                                                                    |                                                                                                    |                                                                                                    |
|----------------------------------------------------------------------------------------------------|----------------------------------------------------------------------------------------------------|----------------------------------------------------------------------------------------------------|
| Agreement Eligibility                                                                                                    | Provider Employment Goals Physical Demands                                                                                                    | Other Items                                                                                                    |
| Some jobs have hiring requirements ba<br>getting a job. For example, if you are a                                                                                            | pased on skills, policies, or laws. Make sure you get trained for a job where your history does<br>a registered sex offender, you will not be able to get a job working with children.                                                                                                    | s not keep you from                                                                                                    |
| Do you have a valid drivers license? *                                                                                                    | Select one                                                                                                    | Select one<br>Yes                                                                                                    |
| Some employers will complete a<br>background check on new employees.<br>Please check all of the following that<br>apply to your situation: *<br><i>Select all that apply</i> | <ul> <li>I am registered on the sex offender registry</li> <li>I have a violent felony conviction</li> <li>I have a non-violent felony conviction</li> <li>I have a misdemeanor conviction (excluding traffic violations) within the past 7 years</li> <li>I have been on probation in the last 10 years (excluding traffic violations)</li> <li>I am not interested in careers that require a background check</li> <li>None of the above apply to me</li> </ul> | No, but I could get a drivers license if I had training<br>No, I am not able to get a drivers license<br>My license is temporarily suspended |
| Which of these languages can you speak<br>fluently? *<br>Select all that apply<br>Previous Save and Complete Later                                                           | English  Spanish  Chinese  Polish  Other Language  Continue select  Continue to Application                                                                                                    |                                                                                                    |

#### **Details About You**

Illinois workNet user application does not ask for information that is required for the CYEP program.

Information entered from your Illinois workNet user account application will auto-fill this form. Verify it is correct.

The CYEP program requires you to provide your Social Security Number, address, and phone number.

Complete the items with the \* Save and Go to Next Page

| 0                                                                                              | Information About You                                     | Education Level Employment History Final Questions                       |  |  |  |
|------------------------------------------------------------------------------------------------|-----------------------------------------------------------|--------------------------------------------------------------------------|--|--|--|
| First Name *                                                                                   | Duke                                                      |                                                                          |  |  |  |
| Last Name *                                                                                    | Lasley                                                    | • If you are using a computer that is used                               |  |  |  |
| Email *                                                                                        | dukel@noemail123.com                                      | by others, do not let the computer                                       |  |  |  |
| Confirm Email *                                                                                | dukel@noemail123.com                                      | automatically fill the fields.                                           |  |  |  |
| Social Security Number<br>(Format: XXX-XX-XXXX)                                                | 783-78-3783                                               | • The info in the system may change your                                 |  |  |  |
| Confirm Social Security<br>Number (Format: XXX-XX-<br>XXXX)                                    | 783-78-3783                                               | personal information. For example, it could change your name and make it |  |  |  |
| Street Address 1 *                                                                             | 783 783rd street                                          | hard to find your account.                                               |  |  |  |
|                                                                                                |                                                           |                                                                          |  |  |  |
| Street Address 2                                                                               | 783                                                       |                                                                          |  |  |  |
| Street Address 2<br>City *                                                                     | 783<br>Elgin                                              |                                                                          |  |  |  |
| Street Address 2<br>City *<br>State *                                                          | 783<br>Elgin<br>Illinois                                  | ~                                                                        |  |  |  |
| Street Address 2<br>City *<br>State *<br>ZIP Code *                                            | 783<br>Elgin<br>Illinois<br>60123                         | ~                                                                        |  |  |  |
| Street Address 2<br>City *<br>State *<br>ZIP Code *<br>Primary Phone *                         | 783<br>Elgin<br>Illinois<br>60123<br>7837837833           |                                                                          |  |  |  |
| Street Address 2<br>City *<br>State *<br>ZIP Code *<br>Primary Phone *<br>Primary Phone Type * | 783<br>Elgin<br>Illinois<br>60123<br>7837837833<br>Mobile |                                                                          |  |  |  |

#### **Details About You**

| L CYEP APPL                            | LCATION                                                                               |                                        |                                                                  | If you do not ha<br>language, select | ve a second<br>None.                                                                                                    |
|----------------------------------------|---------------------------------------------------------------------------------------|----------------------------------------|------------------------------------------------------------------|--------------------------------------|----------------------------------------------------------------------------------------------------|
| Eligibility & Goals<br>Contact Informa | Application<br>tion Information About You                                             | Education<br>Prefer Not to Answ        | er                                                               | Primary Language *                   | Select all that apply.  English Arabic Cambodian Cantonese Chinese French                                                                      |
| Gender *                               | Select                                                                                | Select<br>None                         |                                                                  |                                      | ☐ German<br>☐ Japanese<br>☐ Korean<br>☐ Other<br>☐ Filipino                                                                                    |
| Date of Birth *<br>Military Status *   | 1/6/2001<br>Select                                                                    | Active<br>Veteran<br>Discharged        |                                                                  |                                      | ☐ Polish<br>☐ Russian<br>☐ Sign Language<br>☐ Spanish<br>☐ Vietnamese                                                                          |
| Marital Status *                       | Select                                                                                | Select<br>Married<br>Single            |                                                                  | Secondary Language *                 | Select all that apply.                                                                                                    |
| Ethnicity *                            | <ul> <li>○ Hispanic or Latino</li> <li>● Non-Hispanic or Latino</li> </ul>            | 2/ Divorced<br>Other                   |                                                                  | 1                                    | ☐ English<br>☐ Arabic<br>☐ Cambodian<br>☐ Cantonese                                                                                            |
| Race *                                 | Select all that apply.  White  Asian Hawaiian or Pacific Islander                     |                                        |                                                                  |                                      | <ul> <li>Chinese</li> <li>French</li> <li>German</li> <li>Japanese</li> <li>Korean</li> <li>Other</li> <li>Filipino</li> <li>Polish</li> </ul> |
|                                        | Black/African American     American Indian or Alaskan Native     Prefer Not to Answer | Are you registered with                | Males 18+ years of age are ask<br>about Selective Service Regist | ked<br>ration.                       | ☐ Russian<br>☐ Sign Language<br>☐ Spanish<br>☐ Vietnamese<br>☑ None                                                                            |
|                                        |                                                                                       | Selective Service Number Previous Save | and Complete Later Save and Go To Next Page                      | evious Save and Complete             | To continue select                                                                                                    |

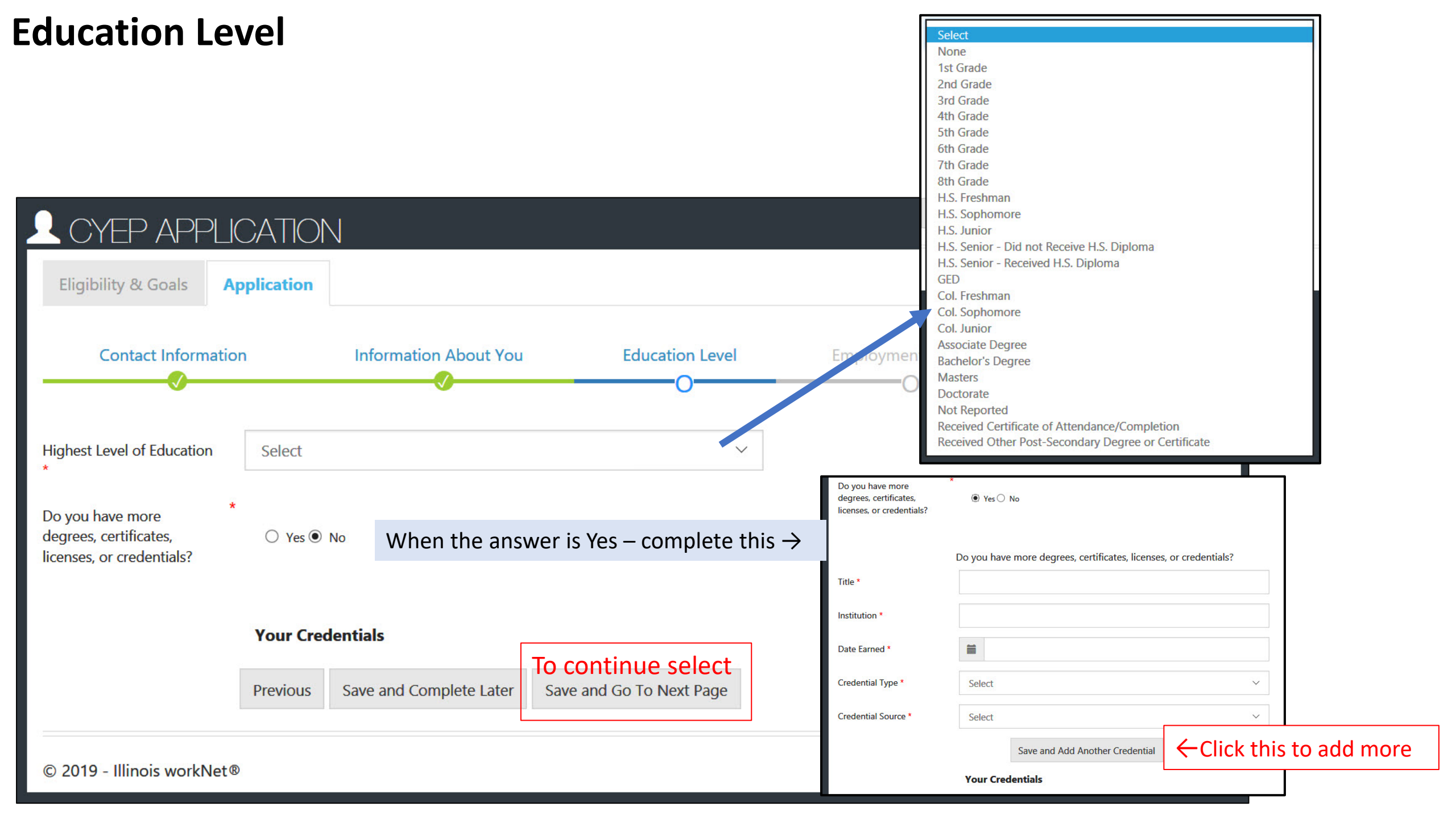

## **Employment History**

The next portion to complete is about your employment.

If you have had jobs, fill in the information as shown on the right. Click Save and Add Another Job until they have all been added.

If you do not have work history, the image below is what will show.

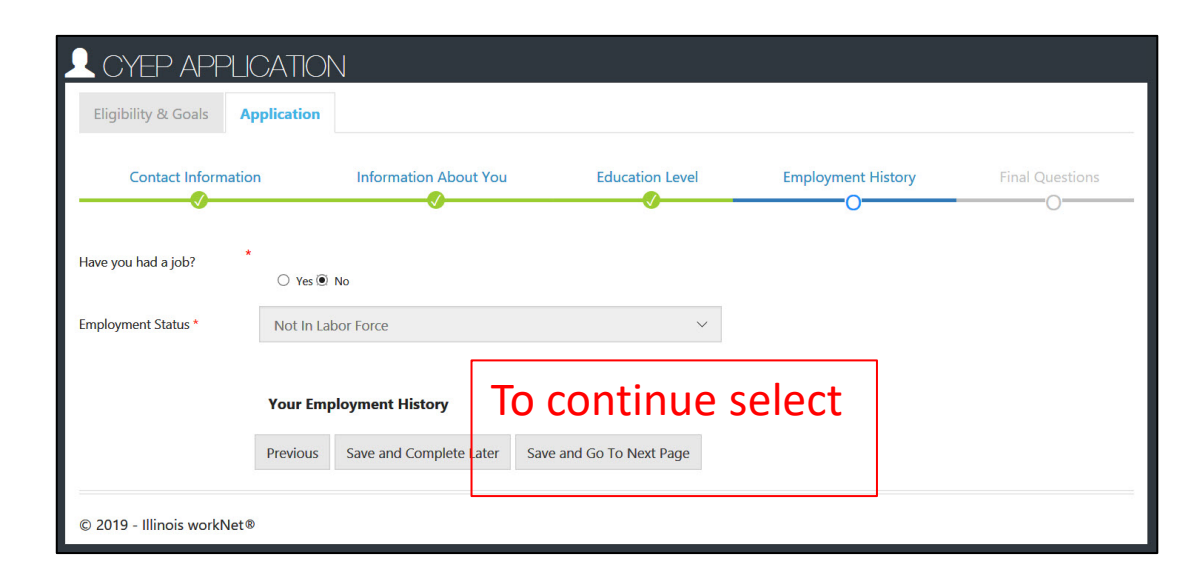

| Have you had a job? <ul> <li>Implayment Status</li> <li>Select</li> </ul>                                                                                                    | Contact Information                                      | Information About You    | Education Level | Employment History | Final Questic |
|----------------------------------------------------------------------------------------------------|----------------------------------------------------------|--------------------------|-----------------|--------------------|---------------|
| Employment Status* Select   Employer Name*   Employer Name*   For you currently   Yes   employed by this   employed by this   employed by this   employed to this   Image: State to the select   Employer State *   Select   Employer State *   Select   Image: State to the select   Image: State to the selec                                                                                                    | Have you had a job? *                                    | Yes 🔿 No                 |                 |                    |               |
| Employer Name*   Are you currently employed by this employed?   No   Start Date*   Image: Image: Imag                                                                         | Employment Status * Sel                                  | lect                     | $\sim$          |                    |               |
| Are you currently employed by this employed by this employed by | Employer Name *                                          |                          |                 |                    |               |
| Start Date       Imilian         End Date       Imilian         Job Title •       Imilian         Street Address       Imilian         Employer City •       Imilian         Select          Employer ZIP Code •       Imilian         Hours Per Week •       Imilian         Exeson For Leaving •       Imilian                                                                                                    | Are you currently O Yes<br>employed by this<br>employer? | 5                        |                 |                    |               |
| End Date   Job Title*   Job Title*   Street Address   Imployer City*   Select   Select   Select   Job Duties   Imployer Stare*   Select   Select <t< td=""><td>Start Date *</td><td></td><td></td><td></td><td></td></t<>                                                                                                    | Start Date *                                             |                          |                 |                    |               |
| Job Title *<br>Street Address<br>Employer City *<br>Employer State *<br>Select                                                                                                    | End Date                                                 |                          |                 |                    |               |
| Street Address   Employer City*   Employer State*   Select   Employer ZIP Code*   Iob Duties   Hours Per Week*   Iob Save and Add Another Job                                                                                                    | Job Title *                                              |                          |                 |                    |               |
| Employer City*   Employer State*   Select   Employer ZIP Code*   Job Duties   Hours Per Week*   Reason For Leaving*   Save and Add Another Job                                                                                                    | Street Address                                           |                          |                 |                    |               |
| Employer State * Select   Employer ZIP Code *                                                                                                    | Employer City *                                          |                          |                 |                    |               |
| Employer ZIP Code *  Job Duties  Hours Per Week *  Reason For Leaving *  Save and Add Another Job                                                                                                    | Employer State * Sel                                     | lect                     | ~               |                    |               |
| Job Duties Hours Per Week * Reason For Leaving * Save and Add Another Job                                                                                                    | Employer ZIP Code *                                      |                          |                 |                    |               |
| Hours Per Week * Reason For Leaving * Save and Add Another Job                                                                                                    | Job Duties                                               |                          |                 |                    |               |
| Reason For Leaving * Save and Add Another Job                                                                                                    | Hours Per Week *                                         |                          |                 |                    |               |
| Save and Add Another Job                                                                                                    | Reason For Leaving *                                     |                          |                 |                    |               |
|                                                                                                    |                                                          | Save and Add Another Job |                 |                    |               |

### **Final Questions**

| Contact Information                    | Information About You                               | Education Level                            | Employment History | <b>Final Questions</b> |
|----------------------------------------|-----------------------------------------------------|--------------------------------------------|--------------------|------------------------|
|                                        | <b>V</b>                                            |                                            | <b></b>            | 0                      |
|                                        |                                                     |                                            |                    |                        |
| e you working with any of the service  | providers below?*                                   |                                            |                    |                        |
|                                        | Center for Independent Living<br>Community College  |                                            |                    |                        |
|                                        | Illinois Department of Employment Security (IDE     | S)                                         |                    |                        |
|                                        | Illinois Department of Healthcare and Family Ser    | rvices                                     |                    |                        |
|                                        | Illinois Department of Human Services Office of     | Mental Health & Developmental Disabilities |                    |                        |
|                                        | Illinois Division of Rehabilitation Services (IDRS) |                                            |                    |                        |
|                                        | National Association of Mental Illness (NAMI)       |                                            |                    |                        |
|                                        | Special Education District                          |                                            |                    |                        |
|                                        | Veterans Administration                             |                                            |                    |                        |
|                                        | Other IDHS Program                                  |                                            |                    |                        |
|                                        |                                                     |                                            |                    |                        |
|                                        |                                                     |                                            |                    |                        |
| ou did you beer about this program /ll | ingin work Not 2*                                   |                                            |                    |                        |
|                                        | inois workinet:                                     |                                            |                    |                        |
|                                        | Email<br>Facebook                                   |                                            |                    |                        |
|                                        | Family or Friends                                   |                                            |                    |                        |
|                                        | Local DHS Office                                    |                                            |                    |                        |
|                                        | Illinois workNet Center                             |                                            |                    |                        |
|                                        | Illinois workNet Website                            |                                            |                    |                        |
|                                        | Mailings                                            |                                            |                    |                        |
|                                        | Newspaper or Magazine                               |                                            |                    |                        |
|                                        | Radio                                               |                                            |                    |                        |
|                                        | TV                                                  |                                            |                    |                        |
|                                        | Other                                               |                                            |                    |                        |
|                                        |                                                     |                                            |                    |                        |
|                                        |                                                     |                                            | ]                  |                        |
|                                        | То                                                  | continue select                            |                    |                        |
|                                        |                                                     |                                            |                    |                        |
| Previous                               | Save and Complete Later Save                        | and Go To Next Page                        |                    |                        |

# **Review and Submit**

- Review all answers.
- If necessary, make corrections by clicking Edit this Section.
- Click Submit Application at the bottom of the application.
- A box will open.
- Click Submit Application one more time to submit the final application.
- Click Cancel if you need to make corrections. Make the changes and then click Submit Application in both spots.

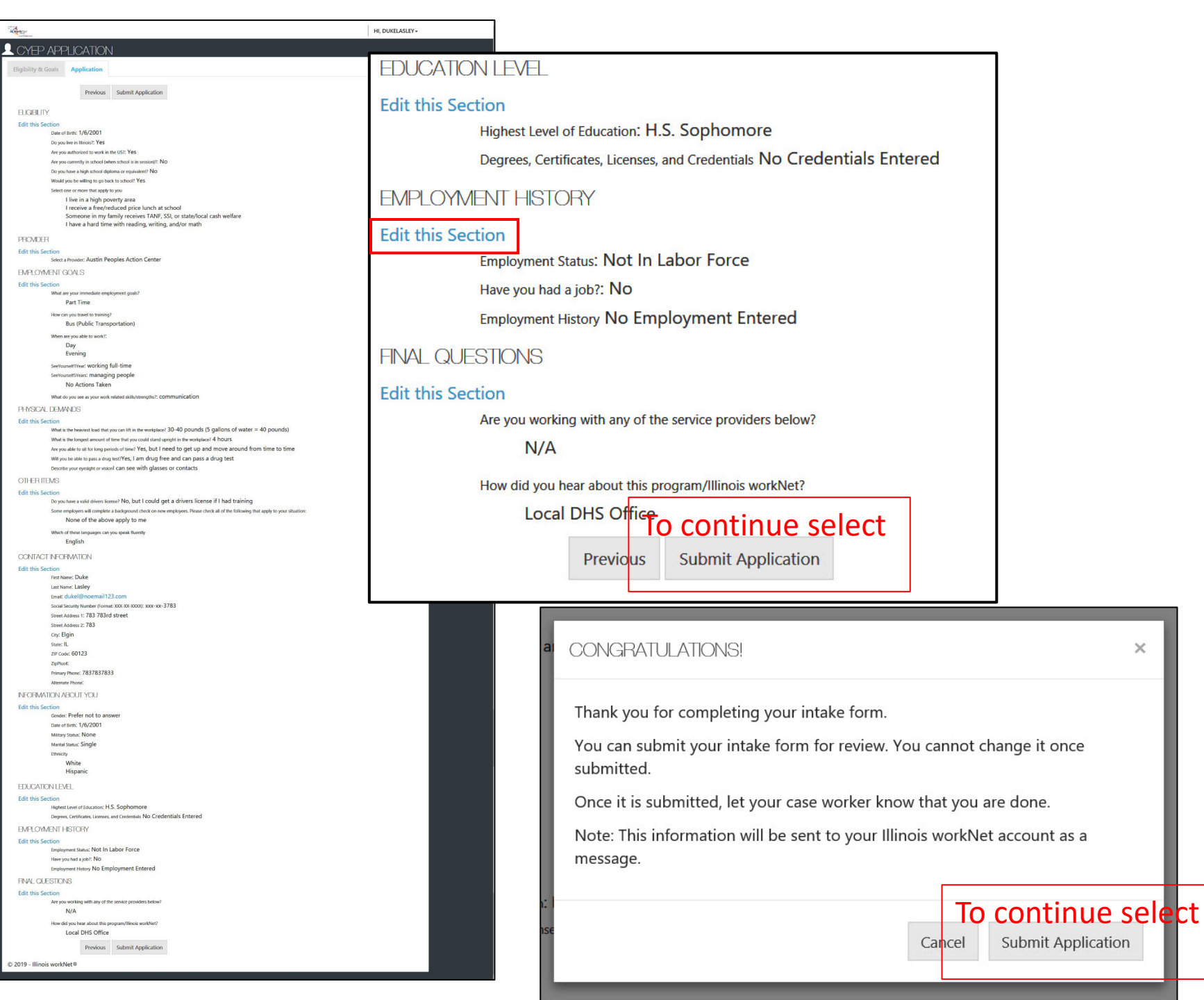

# **Access Your Tools**

- Once the application is submitted, you can access Illinois workNet – My Dashboard.
- Access all Illinois workNet tools from the Dashboard including:
  - Career Plan
  - Employment 101
  - Bookmarks
  - Resume Builder
  - Program Information like DHS Youth Programs
  - Assessment Results
- Wait for direction before completing specific items.

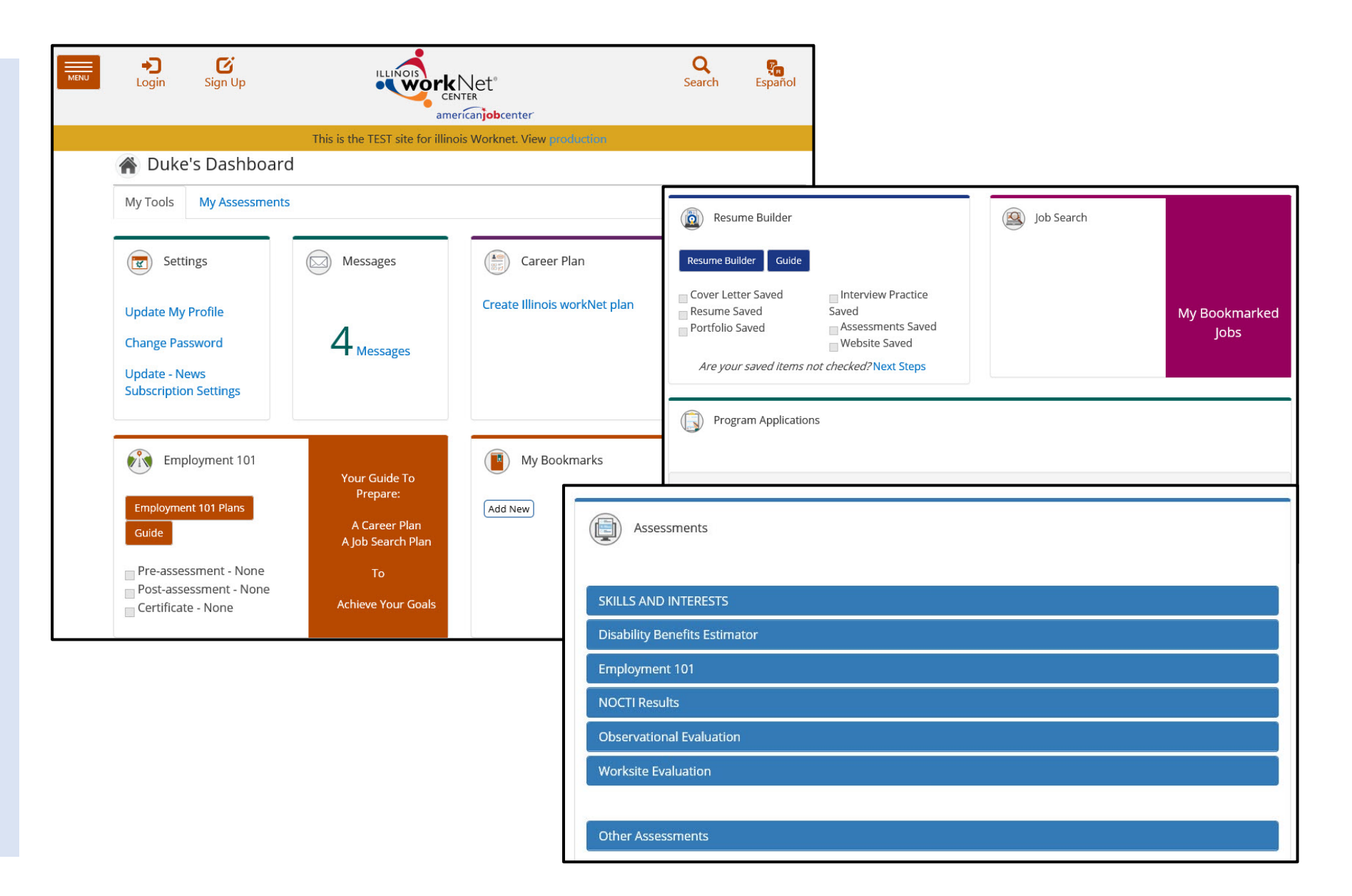

The Illinois workNet<sup>®</sup> Center System, an American Job Center, is an equal opportunity employer/program. Auxiliary aids and services are available upon request to individuals with disabilities. All voice telephone numbers may be reached by persons using TTY/TDD equipment by calling TTY (800) 526-0844 or 711. This workforce product was funded by a grant awarded by the U.S. Department of Labor's Employment and Training Administration. For more information please refer to the footer at the bottom of any webpage at illinoisworknet.com.